## Instructions to FSD CSB Training Page in the CLC

| Step | Action                                                                                                    |    |  |  |
|------|----------------------------------------------------------------------------------------------------|----|--|--|
| 1    | Go to the CLC address and Login                                                                                                    |    |  |  |
| 2    | On the Menu Bar:                                                                                                    |    |  |  |
|      | <ul> <li>Highlight Job-Specific Training</li> <li>Click on NOAA Financial Systems Division (FSD) Client Services Branch (CSB) Training</li> </ul> |    |  |  |
|      | VOUR DEVELOPMENT. OUR FUTURE.                                                                                                    |    |  |  |
|      | Home Connect Learning Performance Job-Specific Training Need Hel                                                                                  | p? |  |  |
|      | Help and Resources NOAA Financial Systems Division<br>(FSD) Client Services Branch (CSB)<br>Training                                              | ") |  |  |

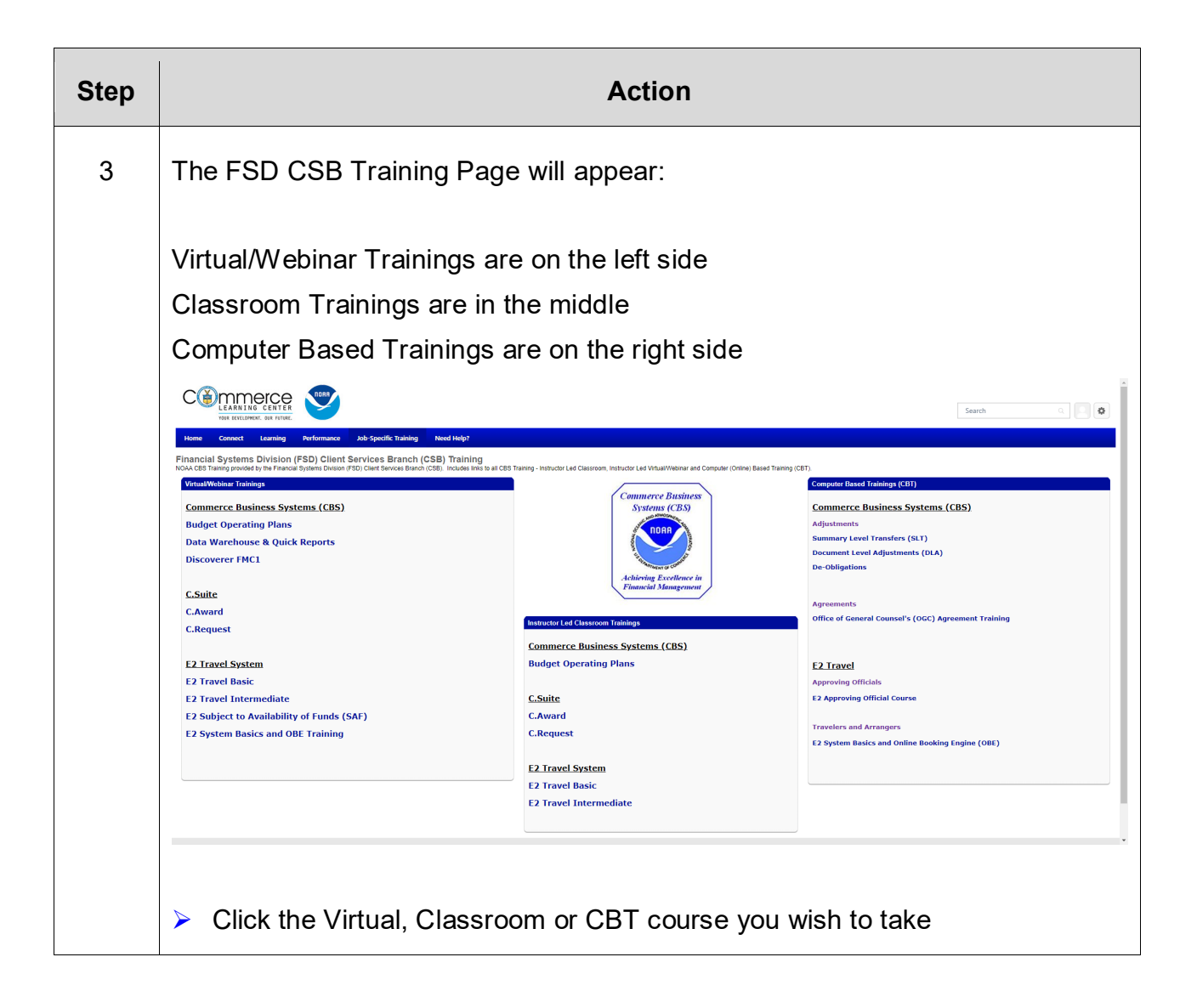

| Step | Action                                                                                                    |  |  |
|------|----------------------------------------------------------------------------------------------------|--|--|
| 4a   | The Training Details page appears (for Classroom and Virtual classes):                                                                                                    |  |  |
|      | EVENT<br>PC2O22 (V) E2 Travel Basic<br>Last Updated 09/17/2021 Duration 8 hours<br>Details<br>**DEMONSTRATION ONLY/VIRTUAL TRAINING**<br>Two-Day Class that is a Virtual Training. Class is from 1-5 PM Eastern Time each day. Intended for<br>those individuals that need an understanding who need to create electronic travel documents in<br>the system. Training will include: Creating a basic authorization, copying an authorization, Recalling<br>and adjusting an authorization, adding accounting as well as allocating it, creating an authorization, Recalling<br>includes the basic voucher, reclaim voucher, supplemental voucher and local voucher. |  |  |
|      | Show More Upcoming Sessions Date (Ascending)                                                                                                    |  |  |
|      | OCT       (V) E2 Travel Basic October 12-13, 2021 1-5pm ET         12       Tue, Oct 12, 2021, 1:00 PM - Wed, Oct 13, 2021, 5:00 PM EDT         Register by Mon, Oct 11, 2021, 1:00 PM EDT       View Details         CBS-Virtual, *Virtual, NOAA       50 seats available         English (US)       Findlish (US)                                                                                                    |  |  |
|      | NOV       (V) E2 Travel Basic November 3-4, 2021 1-5pm ET         3       Wed, Nov 3, 2021, 1:00 PM - Thu, Nov 4, 2021, 5:00 PM EDT         Register by Tue, Nov 2, 2021, 1:00 PM EDT       View Details         CBS-Virtual, *Virtual, NOAA       50 seats available         English (US)       50 seats available                                                                                                    |  |  |
|      | <ul> <li>Click on View Details button of the session you want to attend to request training.</li> <li>View Details</li> <li>Request</li> <li>Save for Later</li> <li>Add to Playlist</li> </ul>                                                                                                    |  |  |

| р |                                                                                     | Action                                                                                                    |                                                                                                    |
|---|-------------------------------------------------------------------------------------|----------------------------------------------------------------------------------------------------|----------------------------------------------------------------------------------------------------|
| ) | The CBT w                                                                           | ill appear in one of two ways:                                                                                                    |                                                                                                    |
|   | ONLINE CLASS<br>De-Obliga<br>Last Updated 06/17/202<br>Details<br>Computer Base Tra | ation Training<br><sup>21</sup> Duration 20 minutes<br>ining over De-obligations<br>Show More                                         | ONLINE CLASS<br>De-Obligation Training<br>Launch                                                                                                    |
|   | Or                                                                                  |                                                                                                    |                                                                                                    |
|   | FY 2020 NC<br>Last Updated 06/04/2020<br>Details<br>Parts 1-9 of the E2 Tr          | DAA E2 Travel Approving Official Training<br>Duration 39 minutes<br>avel Approving Official Course of the Department of Commerce/NOAA | CURRICULUM<br>FY 2020 NOAA E2 Travel Approving<br>Official Training<br>Completed<br>Training was successfully completed and<br>recorded to <u>your transcript</u> . |
|   | Contents                                                                            | 9 Trainings                                                                                                    | Register V                                                                                                    |
|   | ONLINE CLASS                                                                        | 1-E2 Approving Official Power Point Presentation                                                                                      |                                                                                                    |
|   | ONLINE CLASS                                                                        | 2-E2 Approving Official Review Travel Auth No Issues                                                                                  |                                                                                                    |
|   | ONLINE CLASS                                                                        | 3-E2 Approving Official Review Travel Auth Split Funding                                                                              |                                                                                                    |
|   | ONLINE CLASS                                                                        | 4-E2 Approving Official Review Travel Auth Return                                                                                     |                                                                                                    |
|   | ONLINE CLASS                                                                        | 5-E2 Approving Official Review Travel Auth with Leave                                                                                 |                                                                                                    |
|   | ONLINE CLASS                                                                        | 6-E2 Approving Official Review Travel Voucher Deny Expenses                                                                           |                                                                                                    |
|   | ONLINE CLASS                                                                        | 7-E2 Approving Official Review Supplemental Travel Voucher                                                                            |                                                                                                    |
|   | ONLINE CLASS                                                                        | 8-E2 Approving Official Review Reclaim Travel Voucher                                                                                 |                                                                                                    |
|   | ONLINE CLASS                                                                        | 9-E2 Approving Official Review Local Travel Voucher Show Less                                                                         |                                                                                                    |
|   | Click on                                                                            | the button to launch or to register to laun                                                                                           | ch                                                                                                    |